# 薪資轉帳檔案匯入操作說明

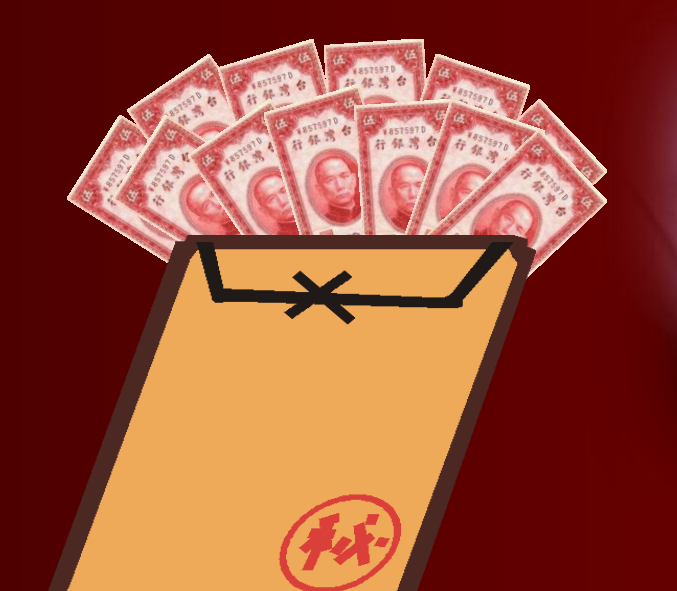

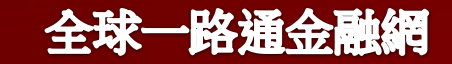

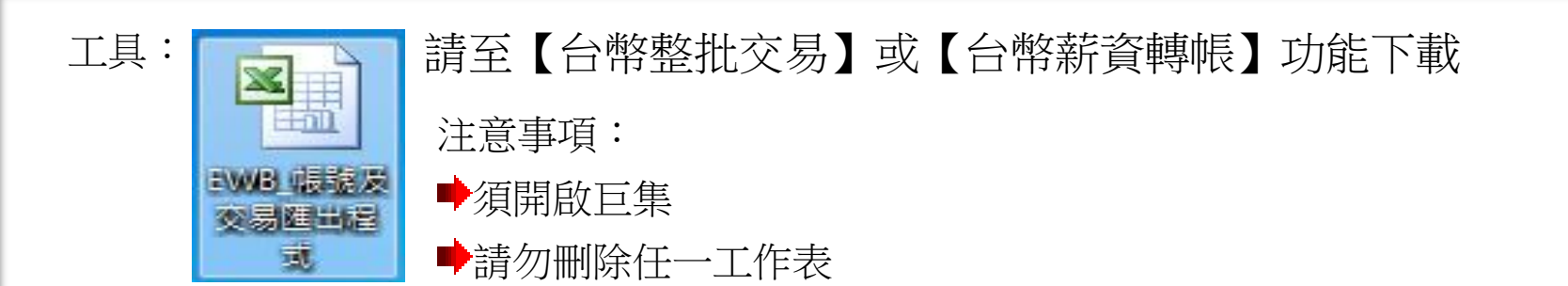

| 0  | n) 🖬 🤊 -          | (2)                | Ŧ                         |                    |                 | E١            | WB_帳號及交易[     | 匯出程式-測試用    | [相容模式   | ť] - Microso | ft Excel |       |                         |                                                                                                    | l                             |                                                                                                    | X        |
|----|-------------------|--------------------|---------------------------|--------------------|-----------------|---------------|---------------|-------------|---------|--------------|----------|-------|-------------------------|----------------------------------------------------------------------------------------------------|-------------------------------|----------------------------------------------------------------------------------------------------|----------|
| ſ  | 常用                | 插入                 | 版面配置                      | 公式 資               | 料 校閱            | 檢視            | 増益集           |             |         |              |          |       |                         |                                                                                                    |                               | 0 - 🗉                                                                                                    | X        |
|    | — 路诵寓用 ▼          | <b>1</b>           | 韓簡 簡 簡載                   | 較 (基) 英語較 (        | 野 整護英 日         | 日語整 图 割       | なぼり 英語        | 簡 簡 簡 語 革 F | 日謡簡     | 简簡課日         |          |       |                         |                                                                                                    |                               |                                                                                                    |          |
|    | PD X2 (3713       | ( <u>775</u> ) 384 | +716J ( <u>14)</u> 161+7: | m <u>M</u> Antar ( |                 | HATTAC (MS) 2 |               |             | U HATID |              |          |       |                         |                                                                                                    |                               |                                                                                                    |          |
|    |                   |                    |                           |                    |                 |               |               |             |         |              |          |       |                         |                                                                                                    |                               |                                                                                                    |          |
|    | 功能主命令             |                    |                           |                    |                 | 白钉丁目別         | 1             |             |         |              |          |       |                         | C                                                                                                    |                               |                                                                                                    |          |
|    | иларихни у        |                    | (                         |                    |                 | 日前工業の         | 1             | (           |         |              |          |       |                         | The second second second second second second second second second second second second second second second se | <u>)</u>                      |                                                                                                    |          |
|    | H2                | 6                  | • (                       | Ĵx.                |                 |               |               |             | 提西      | 星您!約         | 紅色區      | ā 塊為」 | 公填欄位                    | AJ                                                                                                    | Vol_                          |                                                                                                    | ¥        |
|    | ŀ                 | ł                  |                           | В                  | (               |               | D             | E           |         | Г            |          | U     | п                       | <u> </u>                                                                                                    | $\underline{\mathcal{V}}_{1}$ |                                                                                                    |          |
| 1  | 收款帳號              |                    | 收款銀                       | 行總行代號              | 收款銀行分           | }行代號          | <u> 牧款人統編</u> | 入帳通知        | 結果預     | 約付款通知        | 知手續      | 費負擔別  | 電子郵件                    |                                                                                                    | 收款人聯絡。                        | 人收款人                                                                                                    | <u> </u> |
| 2  | 682030000         | 159                | 011                       |                    | 0680            |               | A000000000    |             | 1       |              | 1        | 1     | <u>test@yahoo.com.t</u> | W                                                                                                    |                               | 「「「「「「「「「「「「」」」                                                                                                    | -        |
| 3  | 682030000         | 159                | 011                       |                    | 0680            |               | B0000000000   |             | 1       |              | 1        | 1     | <u>test11@yahoo.com</u> | <u>n.tw</u>                                                                                                    |                               |                                                                                                    | _        |
| 4  | 682030000         | 139                | 011                       |                    | 0680            |               | C000000000    |             | 1       |              | 1        | 1     | test22@yahoo.com        | <u>a.tw</u>                                                                                                    |                               | お おお おうちょう かんしょう かんしょう かんしょう しんしょう かんしん しんしょう かんしん かんしょう かんしん かんしょう かんしょう かんしょ かんしょう かんしょう かんしょ かんしょ かんしょう かんしょう かんしょう かんしょう かんしょう かんしょう かんしょう かんしょう かんしょう かんしょう かんしょう かんしょう かんしょう かんしょう かんしょう かんしょう かんしょう かんしょう かんしょう かんしょう かんしょう かんしょう かんしょう かんしょう かんしょう かんしょう かんしょう かんしょう かんしょう かんしょ かんしょ かんしょ かんしょ かんしょ かんしょ かんしょ かんしょ | i        |
| 5  | 682030000         | 133                | 011                       |                    | 0680            |               | D000000000    |             | 1       |              | 1        | 1     | test33@yahoo.com        | <u>a.tw</u>                                                                                                    |                               | 土呆呆<br>+++++++                                                                                                    | ;<br>+   |
| 0  | 682030000         | 133                | 011                       |                    | 0680            | I             | E000000000    |             | 1       |              | 1        | 1     | test44@yahoo.com        | <u>n.tw</u>                                                                                                    |                               | 林米米<br>生甘甘                                                                                                    | ¢        |
| 7  | 082030000         | 120                | UTI                       |                    | 0080            | 1             | F000000000    |             | 1       |              | 1        | 1     | <u>test55@yahoo.con</u> | <u>n.tw</u>                                                                                                    |                               | 木未未                                                                                                    | ;        |
| ×  |                   |                    |                           |                    |                 |               |               |             |         |              |          |       |                         |                                                                                                    |                               |                                                                                                    | -1       |
| 10 |                   |                    |                           |                    |                 |               |               |             |         |              |          |       |                         |                                                                                                    |                               |                                                                                                    | -        |
| 11 |                   |                    |                           |                    |                 |               |               |             |         |              |          |       |                         |                                                                                                    |                               |                                                                                                    |          |
| 12 |                   |                    |                           |                    |                 |               |               |             |         |              |          |       |                         |                                                                                                    |                               |                                                                                                    | -        |
| 12 |                   |                    |                           |                    | -個工作            | 恚『に           | D框台。          |             |         |              |          |       |                         |                                                                                                    |                               |                                                                                                    |          |
| 14 |                   |                    |                           | 輸入員                | 回工(F<br>員工帳戶    | ·资料           | ipte)         | go op       |         |              |          |       |                         |                                                                                                    |                               |                                                                                                    | 1        |
| 15 |                   |                    |                           |                    |                 |               |               | 3           |         |              |          |       |                         |                                                                                                    |                               |                                                                                                    |          |
| 16 |                   |                    | المر جو ا                 | (here)             |                 | /1            | 4 /4          |             |         |              |          |       |                         |                                                                                                    |                               |                                                                                                    |          |
| K  | $\leftrightarrow$ |                    | P限户                       | /11-               | $\wedge \neg /$ | '扣一/          | 3/            | 7           |         |              |          |       |                         |                                                                                                    |                               |                                                                                                    |          |

| <b>C.</b> , | 3 - 6                           | • ) <del>•</del> |                                           |          | EWB_帳號及交易匯出程式                                                   | 式-測試用 [相容模式] - M                   | icrosoft Excel        |                                                                                                    |                                         | E                                                                                              |                            |
|-------------|---------------------------------|------------------|-------------------------------------------|----------|-----------------------------------------------------------------|------------------------------------|-----------------------|----------------------------------------------------------------------------------------------------|-----------------------------------------|------------------------------------------------------------------------------------------------|----------------------------|
| U           | 常用 擂                            | 入版               | 反面配置 公式 資料                                | 料 校閱 檢視  | 増益集                                                             |                                    |                       |                                                                                                    |                                         |                                                                                                | 0 - 🗉 X                    |
| 「<br>貼.     | ▲ 剪下<br>■ 複製<br>上 <b>∛</b> 複製格式 | 細明體<br>BZ        | • 12 •<br><u>U</u> • • <mark>3 • A</mark> |          | >         計 自動換列           :::::::::::::::::::::::::::::::::::: | 文字<br>\$ - % , <sup>€</sup> .00 \$ | ▼<br>設定格式化 相<br>的條件 ▼ | ▲     ●     ●     ●     ●     ●     ●     ●     ●     ●     ●     ●     ●     ●     ●     ●     ●     ●     ●     ●     ●     ●     ●     ●     ●     ●     ●     ●     ●     ●     ●     ●     ●     ●     ●     ●     ●     ●     ●     ●     ●     ●     ●     ●     ●     ●     ●     ●     ●     ●     ●     ●     ●     ●     ●     ●     ●     ●     ●     ●     ●     ●     ●     ●     ●     ●     ●     ●     ●     ●     ●     ●     ●     ●     ●     ●     ●     ●     ●     ●     ●     ●     ●     ●     ●     ●     ●     ●     ●     ●     ●     ●     ●     ●     ●     ●     ●     ●     ●     ●     ●     ●     ●     ●     ●     ●     ●     ●     ●     ●     ●     ●     ●     ●     ●     ●     ●     ●     ●     ●     ●     ●     ●     ●     ●     ●     ●     ●     ●     ●     ●     ●     ●     ●     ●     ●< | ▲ ● ● ● ● ● ● ● ● ● ● ● ● ● ● ● ● ● ● ● | <ul> <li>∑ 自動加總 ▼ //</li> <li>↓ 填滿 ▼</li> <li>↓ 填滿 ▼</li> <li>// 清除 ▼</li> <li>// 自</li> </ul> |                            |
|             | 剪貼簿 😡                           |                  | 字型                                        | 5        | 對齊方式                                                            | 數值                                 | ۹ t                   | 蒙式                                                                                                    | 儲存格                                     | 編輯                                                                                             |                            |
|             | A2<br>A                         |                  | 步驟 <b>2</b><br>複製收款                       | 人帳號      | N COO                                                           | E                                  | F                     | G                                                                                                    | H                                       | I                                                                                              | *                          |
| 1           | <u> </u>                        | . 0              | 收款銀行總行代號                                  | 收款銀行分行代號 | 收款人統編 入                                                         | 帳通知結果 預約付                          | 款通知 手續到<br>1          | 費 にある むちょう むうちょう むくうちょう しんしょう しんしん しんしょう しんしん しんしょう しんしん しんしょう しんしん しんしん                                                                                                    | 件                                       | 収款人聯絡人                                                                                         | ● <mark>收款人中</mark><br>日示工 |
| 4           | 5820300001 5<br>6820300001 5    | ; q              | 011                                       | 0000     | R00000000                                                       | 1                                  | 1                     | 1 <u>test@ya</u>                                                                                                    | <u>inco.com.tw</u><br>Junhoo.com.tw     |                                                                                                |                            |
| 4           | 6820300001 3                    | 39               | 011                                       | 0680     | C000000000                                                      | 1                                  | 1                     | 1 test22@                                                                                                    | anoo.com.tw                             |                                                                                                |                            |
| 5           | 6820300001 3                    | 3                | 011                                       | 0680     | D00000000                                                       | 1                                  | 1                     | 1 test33@                                                                                                    | vahoo.com.tw                            |                                                                                                | 王某某                        |
| б           | 6820300001 3                    | 3                | 011                                       | 0680     | E00000000                                                       | 1                                  | 1                     | 1 test44@                                                                                                    | yahoo.com.tw                            |                                                                                                | 林某某                        |
| 7           | 6820300001 2                    | 0                | 011                                       | 0680     | F00000000                                                       | 1                                  | 1                     | 1 <u>test55@</u>                                                                                                    | ≹yahoo.com.tw                           |                                                                                                | 朱某某                        |
| 8           |                                 |                  |                                           |          |                                                                 |                                    |                       |                                                                                                    |                                         |                                                                                                |                            |
| 9           |                                 |                  |                                           |          |                                                                 |                                    |                       |                                                                                                    |                                         |                                                                                                |                            |
| 10          |                                 |                  |                                           |          |                                                                 |                                    |                       |                                                                                                    |                                         |                                                                                                |                            |
| 10          |                                 |                  |                                           |          |                                                                 |                                    |                       |                                                                                                    |                                         |                                                                                                |                            |
| 12          |                                 |                  |                                           |          |                                                                 |                                    |                       |                                                                                                    |                                         |                                                                                                |                            |
| 13          |                                 |                  |                                           |          |                                                                 |                                    |                       |                                                                                                    |                                         |                                                                                                |                            |
| 15          |                                 |                  |                                           |          |                                                                 |                                    |                       |                                                                                                    |                                         |                                                                                                |                            |
| 16          |                                 |                  |                                           |          |                                                                 |                                    |                       |                                                                                                    |                                         |                                                                                                |                            |
| 17<br>K (   | ▶ N ICP帳戶                       | /扣-)             | 一/扣一人多/覧/                                 | 7        |                                                                 |                                    |                       |                                                                                                    |                                         |                                                                                                | → I                        |

|          | ) 🖬 🤊 - (* -                | Ŧ                                     | EWB_帳號及交易图                     | 匯出程式-測試用-1 [相容            | §模式] - Microsoft Excel                    |                        |              |                                                                                                    |
|----------|-----------------------------|---------------------------------------|--------------------------------|---------------------------|-------------------------------------------|------------------------|--------------|----------------------------------------------------------------------------------------------------|
| U        | 常用 插入                       | 入 版面配置 公式 資料 校開                       | 鼰 檢視 增益集                       |                           |                                           |                        |              | 0 - ¤ x                                                                                                    |
| 「<br>貼.  | ▲ 剪下<br>■ 複製<br>上<br>● 複製格式 |                                       |                                | 動換列<br>文字<br>欄置中 ▼ \$ ▼ % | * 100 ±00 ±00 ±00 ±00 ±00 ±00 ±00 ±00 ±00 | 上為 儲存格 插入<br>** 様式 * * |              | <ul> <li>∑ 自動加總 ▼</li> <li>↓ 填滿 ▼</li> <li>↓ 填滿 ▼</li> <li>↓ 排序與 尋找與</li> <li>篩選 ▼</li> <li>逛取 ▼</li> </ul> |
|          | 男知海 "                       |                                       | 到貿力丸                           | " 〕 〔                     | [ 1] 像丸                                   |                        | 11日 而早 化水 !  | 加料                                                                                                    |
|          | D4                          | ▼ (° <i>I</i> ≈ 6820300               | 00017529                       |                           | 1                                         |                        | 远胜心!<br>薪轉業務 | ·別為SAL                                                                                                    |
|          | A                           | B                                     | C                              | D                         | E                                         | F                      |              |                                                                                                    |
| 1        | 付款人統編                       | 付款人戶名 「                               | 寸款日期<br>0121020                | 付款銀行代號                    | 付款人帳號<br>0210200006 0.10                  | 付款金額                   |              | A TOP                                                                                                    |
| 2        | 23 38 77                    | ····································· | 10121030<br>計載は国际 <del>会</del> | 0110026                   | 0210200000 918                            | 山井均(山山)                | U SAL        | 手信曲英族                                                                                                    |
| J<br>A   | 収款八尸石                       | 4头赤人取2111、5次                          |                                | 4 <u>2元人</u> 41200001 5 0 | 4义私立祖                                     | 外关末人人的北部两              | ЧХЖ∕\СШ      | lall 丁猫貨貝加                                                                                                  |
| 4        |                             |                                       |                                | 6820300001 5 9            |                                           |                        |              |                                                                                                    |
| 6        |                             |                                       |                                | 6820300001 3.9            |                                           |                        |              |                                                                                                    |
| 7        |                             |                                       | I                              | 6820300001 3 3            |                                           |                        |              |                                                                                                    |
| 8        |                             |                                       |                                | 6820300001 3 3            |                                           |                        |              |                                                                                                    |
| 9        |                             |                                       | Ĩ                              | 6820300001                |                                           |                        |              |                                                                                                    |
| 10       |                             |                                       |                                |                           | 在第三個工作和                                   | 表『扣一入                  | 多。           |                                                                                                    |
| 11       |                             |                                       |                                |                           | 貼上收款人帳號                                   | 虎                      | 2000         |                                                                                                    |
| 12       |                             |                                       |                                |                           |                                           |                        | w j          | ۶<br>ا                                                                                                    |
| 13       |                             |                                       |                                |                           |                                           |                        |              |                                                                                                    |
| 14       |                             |                                       |                                |                           |                                           |                        |              |                                                                                                    |
| 47.<br>M | 4 b bi T(                   | で7幅6 /打-1-1:                          | 扣—入多 🦄                         | 7                         |                                           |                        | I            |                                                                                                    |

| 9     | 常用 插入 版面配置 公式 資      | 料 校閱 檢視 增益集          |                |          |       |          | 🔞 – 🗖 X |
|-------|----------------------|----------------------|----------------|----------|-------|----------|---------|
| -     | -路通専用 - 驚 繁轉簡 🏾      | 🗟 繁課英 🗍 日譯繁 🕱 繁課日 英  | 英譯簡简簡譯英日日譯簡簡   | 前簡課日     |       |          |         |
|       | 關鍵字調閱收款人             |                      |                |          |       |          |         |
|       | ICP交易匯出              |                      |                |          |       |          |         |
|       | 挑選業務別                | 自訂工具列                |                |          |       |          |         |
|       | ICP帳號匯出              | 6820300001 5_9       |                |          |       |          | ¥       |
|       | 拆轉EDI帳戶資料            | С                    | D              | E        | F     | G        | H       |
|       | 部分ICP帳號匯出            | 付款日期                 | 付款銀行代號 付薪      | 次人帳號     | 付款金額  | 業務別      |         |
|       | 由帳號引入收款人資料           | I HANTA              |                | <u> </u> | 0     | SAL      |         |
| 3 L   | 收款人戶名 收款銀行代號         | ▶ 步驟4<br>☆→───────── | 6 <b>/</b> 7   | Ē        | 收款人統編 | 收款人email | 手續費負擔   |
| 4     |                      | 【由帳號引入               | 收款人資料】         |          |       |          |         |
| 5     |                      |                      | 0820300001 5 9 |          |       |          |         |
| 6     |                      |                      | 6820300001 3 9 |          |       |          | =       |
| 7     |                      |                      | 6820300001 3 3 |          |       |          |         |
| 8     |                      |                      | 6820300001 3 3 |          |       |          |         |
| 9     |                      |                      | 6820300001 2 0 |          |       |          |         |
| 10    |                      |                      |                |          |       |          |         |
| 11    |                      |                      |                |          |       |          |         |
| 12    |                      |                      |                |          |       |          |         |
| 13    |                      |                      |                |          |       |          |         |
| 14    |                      |                      |                |          |       |          |         |
| 15    |                      |                      |                |          |       |          |         |
| H + + | ▶ ICP帳戶 /扣一入一 扣一入多 🐑 | 7                    |                |          |       |          |         |

| <b>C.</b> | ) 🖬 🤊 -  | ( <sup>1</sup> • ) <del>-</del> |       |                |          | E١      | WB_帳號及交 | 杨匯出程式-測試用-1 [相 | 密模式] - Micro | osoft Excel |            |            |                         |      | X     |
|-----------|----------|---------------------------------|-------|----------------|----------|---------|---------|----------------|--------------|-------------|------------|------------|-------------------------|------|-------|
| Ü         | 常用       | 插入 版面配置                         | L 公式  | 資料             | 校閱       | 檢視      | 増益集     |                |              |             |            |            |                         | 0 -  | . 🗖 X |
|           | 路通専用 ▼   | 繁 繁轉簡 简 簡                       | 轉繁 英英 | ■繁 繁 繁         | 講英 日     | 日譯繁 繁   | 繁課日 英国  | 英譯簡 简簡譯英 🛛 日講  | 簡簡語日         |             |            |            |                         |      |       |
|           |          |                                 |       |                |          |         |         |                |              |             |            |            |                         |      |       |
|           |          |                                 |       |                |          |         |         |                |              |             |            |            |                         |      |       |
| Ţ         | 加能表命令    |                                 |       |                |          | 自訂工具例   | 列       |                |              |             |            |            |                         |      |       |
|           | Hl       | •                               | (•    | f <sub>x</sub> |          |         |         |                |              |             |            |            |                         |      | *     |
|           | A        |                                 | В     |                |          | C       | 4       | D              |              | E           | F          | G          |                         | Н    |       |
| 1         | 付款人統約    | 偏 付款人                           | 戶名    |                | 付書       | 對口間     |         | 付封組行代謝         | 付款人帳號        | 2           | 付款金額       | 業務別        |                         |      |       |
| 2         | 23 38 77 | 華XX                             | XXX友  | 艉公司            | _ N      | /licros | oft Exe | cel 🚬          | .000         | 06: 9: 8    |            | 0 SAL      |                         |      |       |
| 3         | 收款人戶     | 名 收款銷                           | 行代號   |                |          |         |         |                | 纐            |             | 收款人統編      | 收款人ema     | il                      | 戶續費負 | 擔     |
| 4         | 斤乘五      | 011068                          | 30    |                |          | 已完/     | 成抄入     | 相關資料           |              |             | A00000000  | test@yahoo | .com.tw 1               |      |       |
| 5         | 零至零      | 011068                          | 30    |                |          |         |         |                |              |             | B000000000 | test11@yah | oo.com.t <sup>-</sup> 1 |      |       |
| 6         | 舟結輪      | 011068                          | 30    |                |          |         |         |                |              |             | C00000000  | test22@yah | oo.com.t 1              |      | =     |
| 7         | 王某某      | 011068                          | 30    |                |          |         |         | 確定             |              |             | D00000000  | test33@yah | oo.com.t <sup>-</sup> 1 |      |       |
| 8         | 林某某      | 011068                          | 30    |                |          |         |         |                | 相關曲          | 長百容料        |            | ah         | oo.com.t <sup>-</sup> 1 |      |       |
| 9         | 朱某某      | 011068                          | 30    |                |          |         |         |                | 已由日          | 「作表『I       | CP帳戶』      | ah         | oo.com.t 1              |      |       |
| 10        |          |                                 |       |                |          |         |         |                | 自動帶          | 帶入此工作       | 乍表內        |            |                         |      |       |
| 11        | 坦醌化      | 尔!                              |       |                |          |         |         |                |              |             | ~          |            |                         |      |       |
| 12        | 北可       | ∞!<br>≦接在第=                     | 個工作   | 乍表『            | ' ‡∏—    | 一人多。    | 60      |                |              |             |            |            |                         |      |       |
| 13        | 輸入中      | 文款人帳戶                           | 資料    | 1              | <b>.</b> | Å       | (W)     |                |              |             |            |            |                         |      |       |
| 14        |          |                                 |       |                | _        | 0       |         | 9              |              |             |            |            |                         |      |       |
| 45.       |          | top#5 cf                        | /4H   | 1              | - 4      | н т     | H /M    |                |              |             |            |            |                         |      |       |

| <b>C.</b>     | ) 🚽 🌒 - (2 -                                                                                                    | ÷                                               | EWB_帳號及交易 | 陽匯出程式-測試用-1 [相容                          | §模式] - Microsoft Excel                                                                                                    |                          |                                                                                                    |                                           |
|---------------|----------------------------------------------------------------------------------------------------|-------------------------------------------------|-----------|------------------------------------------|----------------------------------------------------------------------------------------------------|--------------------------|----------------------------------------------------------------------------------------------------|-------------------------------------------|
| U             | 常用 插入                                                                                                    | 、版面配置 公式 資料 ;                                   | 校閱 檢視 增益集 |                                          |                                                                                                    |                          |                                                                                                    | 🔞 🗕 🗖 X                                   |
| []<br>貼」<br>* | <ul> <li>● 前</li> <li>● 初</li> <li>● 初</li> <li>● 初</li> <li>● 初</li> <li>● 初</li> <li>● 初</li> <li>● 初</li> <li>● 初</li> <li>● 初</li> <li>● 初</li> <li>● 初</li> <li>● 初</li> <li>● 初</li> <li>● 初</li> <li>● 初</li> <li>● 初</li> <li>● 初</li> <li>● 初</li> <li>● ○</li> <li>● ○</li></ul> | 新細明體 • 12 • A A<br>B I U • □ • ◇ • A • 中Ž<br>字型 |           | 自動換列<br>身欄置中 ▼ \$ ▼ %<br><sup>©</sup> 數值 | <ul> <li>▼</li> <li>●</li> <li>●</li></ul> | ● 備存格<br>核式 × 、 、<br>備存格 | <ul> <li>▶</li> <li>▶</li></ul> | a ▼ 200 000 000 000 000 000 000 000 000 0 |
|               | E4                                                                                                    | • (* <i>f</i> <sub>x</sub> 1000                 | 00        | Λ                                        |                                                                                                    | Λ                        | χ                                                                                                    | *                                         |
|               | A                                                                                                    | В                                               | С         | D                                        | Е                                                                                                    | F                        | G                                                                                                    | Н                                         |
| 1             | 付款人統編                                                                                                    | 付款人戶名                                           | 付款日期      | 付款銀行代號                                   | 付款人帳號                                                                                                    | 付款金額                     | 業務別                                                                                                    |                                           |
| 2             | 23 38 77                                                                                                    | 華XXXXX有限公司                                      | 20121030  | 0110026                                  | 0210200006.9 8                                                                                                    | 600,000                  | SAL                                                                                                    |                                           |
| 3             | 收款人戶名                                                                                                    | 收款銀行代號                                          | 付款相關附言    | 收款人帳號                                    | 收款金額                                                                                                    | 收款人統編                    | 收款人email                                                                                                    | 手續費負擔                                     |
| 4             | 斤乘五                                                                                                    | 0110680                                         | 10月薪資     | 6820300001 5 9                           | 100,000                                                                                                    | A000000000               | test@yahoo.com.tw                                                                                                    | 1                                         |
| 5             | 零至零                                                                                                    | 0110680                                         | 10月薪資     | 6820300001 5 9                           | 100,000                                                                                                    | B00000000                | test11@yahoo.com.t                                                                                                    | 1                                         |
| 6             | 舟結輪                                                                                                    | 0110680                                         | 10月薪資     | 6820300001 3 9                           | 100,000                                                                                                    | C00000000                | test22@yahoo.com.t                                                                                                    | 1                                         |
| 7             | 王某某                                                                                                    | 0110680                                         | 10月薪資     | 6820300001 3 3                           | 100,000                                                                                                    | D000000000               | test33@yahoo.com.t                                                                                                    | 1                                         |
| 8             | 林果果                                                                                                    | 0110680                                         | 10月新資     | 6820300001 3 3                           | 100,000                                                                                                    | E00000000                | test44@yahoo.com.t                                                                                                    | 1                                         |
| 9             | 朱杲杲                                                                                                    | 0110680                                         | 10月新貨     | 6820300001 2 0                           | 100,000                                                                                                    | F000000000               | test55@yahoo.com.t                                                                                                    | 1                                         |
| 10            |                                                                                                    |                                                 |           |                                          | 步驟5                                                                                                    |                          |                                                                                                    |                                           |
| 11            |                                                                                                    |                                                 |           |                                          | 輸入【收款金額                                                                                                    |                          |                                                                                                    |                                           |
| 12            |                                                                                                    |                                                 |           | (                                        |                                                                                                    |                          | J                                                                                                    |                                           |
| 14            |                                                                                                    |                                                 |           |                                          |                                                                                                    |                          |                                                                                                    |                                           |
| 15            |                                                                                                    |                                                 |           |                                          |                                                                                                    |                          |                                                                                                    |                                           |
| ŔŔ            | ▶ ▶ ICP帳戶 <                                                                                                    | 和一人一」 扣一人多 🙍                                    |           |                                          |                                                                                                    | ] (                      | <br>                                                                                                    |                                           |

| <b>C</b> ., | 129    |                            | EWB_帳號及交易          | 匯出程式-測試用-1 [相容 | 模式] - Microsoft Excel |            |                    |         |
|-------------|--------|----------------------------|--------------------|----------------|-----------------------|------------|--------------------|---------|
|             | 常用     | 插入 版面配置 公式 資料              | 4 校閱 檢視 增益集        |                |                       |            |                    | 🔞 🗕 🖷 y |
|             | 一路     | 8通専用→ 驚 繁轉簡 🁔              | 電繁課英日日課繁繁繁課日英英語    | 離 簡 簡課英 日 日課   | 簡簡課日                  |            |                    |         |
|             | R.     | <b>刷鍵字調閱</b> 收款人           |                    |                |                       |            |                    |         |
|             | IC     | CP交易匯出 <                   | 步驟6                |                |                       |            |                    |         |
|             | 抄      | N 選業務別                     | 點選一路通專用            | 的              |                       |            |                    |         |
|             | IC     | CP帳號匯出                     | 【ICP交易進出】<br>1000m | R COO          |                       |            |                    | ×       |
|             | ŧ      | 斥轉EDI帳戶資料                  | С                  | D              | E                     | F          | G                  | Н       |
|             | Ĥ      | 『分ICP帳號匯出                  | 付款日期               | 付款銀行代號         | 付款人帳號                 | 付款金額       | 業務別                |         |
| 2           | đ      | 白帳號引入收款人資料                 | 司 20121030         | 0110026        | 0210200006. 9 8       | 600,000    | SAL                |         |
| 3           | 收款人,   | 戶名  收款銀行代號                 | 付款相關附言             | 收款人帳號          | 收款金額                  | 收款人統編      | 收款人email           | 手續費負擔   |
| 4           | 斤乘五    | 0110680                    | 10月薪資              | 6820300001 5 9 | 100,000               | A00000000  | test@yahoo.com.tw  | 1       |
| 5           | 零至零    | 0110680                    | 10月薪資              | 6820300001 5 9 | 100,000               | B000000000 | test11@yahoo.com.t | 1       |
| 6           | 舟結輪    | 0110680                    | 10月薪資              | 6820300001 3 9 | 100,000               | C000000000 | test22@yahoo.com.t | 1       |
| 7           | 王某某    | 0110680                    | 10月薪資              | 6820300001 3 3 | 100,000               | D00000000  | test33@yahoo.com.t | 1       |
| 8           | 林某某    | 0110680                    | 10月薪資              | 6820300001 3 3 | 100,000               | E00000000  | test44@yahoo.com.t | 1       |
| 9           | 朱某某    | 0110680                    | 10月薪資              | 6820300001 2 0 | 100,000               | F00000000  | test55@yahoo.com.t | 1       |
| 10          |        |                            |                    |                |                       |            |                    |         |
| 11          |        |                            |                    |                |                       |            |                    |         |
| 12          |        |                            |                    |                |                       |            |                    |         |
| 13          |        |                            |                    |                |                       |            |                    |         |
| 14          |        |                            |                    |                |                       |            |                    |         |
| 10          | N N TO |                            |                    |                |                       |            |                    | v       |
| 14 4        | A N LC | MRF / 1UTAT / 1UTAØ / 10 / |                    |                |                       |            |                    |         |

| <b>C.</b> |                                                                                                    | 14 × 14                                                           |                                                    | EWB_帳號及交易                               | 匯出程式-湖            | 試用-1 [相容             | 模式] - Micro                       | soft Excel        |                      |                 |                        |                                                            |                                  | X                                 |
|-----------|----------------------------------------------------------------------------------------------------|-------------------------------------------------------------------|----------------------------------------------------|-----------------------------------------|-------------------|----------------------|-----------------------------------|-------------------|----------------------|-----------------|------------------------|------------------------------------------------------------|----------------------------------|-----------------------------------|
| U         | 常用 插入                                                                                                    | 版面配置 公式                                                           | 資料 校閱                                              | 檢視 増益集                                  |                   |                      |                                   |                   |                      |                 |                        |                                                            | 0 -                              | ₫ X                               |
| 「」<br>貼」  | <ul> <li>▲ 剪下</li> <li>新</li> <li>● 複製</li> <li>● 複製</li> <li>● 複製格式</li> <li>●</li> <li>●</li></ul> | 細明體 • 12<br><i>I</i> <u>U</u> • <u></u> • <u></u> • <u></u><br>字型 | ▼ A <sup>*</sup> A <sup>*</sup> I<br>A ▼ φž ▼<br>5 | ■ ■ ● ● ● ● ● ● ● ● ● ● ● ● ● ● ● ● ● ● | 動換列<br>欄置中 ▼<br>□ | 數值<br>\$ - % ,<br>數值 | v<br>00. 0.0<br>0.0<br>0.0<br>0.0 | 2022格式化<br>的條件▼   | 格式化為<br>表格 -<br>樣式   | 儲存格 插,<br>樣式▼ ▼ | ■ 計                    | <ul> <li>Σ 自動加約</li> <li>夏 填漏 ▼</li> <li>② 清除 ▼</li> </ul> | a ▼ A ▼ 2 ▼ [<br>排序與 載<br>飾選 • 減 | <b>弟</b><br>戦與<br><sup>閨取 ▼</sup> |
|           | E4                                                                                                    | <b>▼</b> (* f <sub>s</sub>                                        | 100000                                             |                                         |                   |                      |                                   |                   |                      |                 |                        |                                                            |                                  | ¥                                 |
|           | A                                                                                                    | В                                                                 |                                                    | С                                       |                   | D                    |                                   | E                 |                      | F               |                        | G                                                          | Н                                |                                   |
| 1         | 付款人統編                                                                                                    | 付款人戶名                                                             | 付清                                                 | 款日期                                     | 付款銀行              | 5代號                  | 付款人帳號                             | <del>)</del><br>ū | ſ                    | 寸款金額            | 業務別                    |                                                            |                                  |                                   |
| 2         | 23 38 77                                                                                                    | 華XXXXX有限                                                          | 公司 201                                             | 121030                                  | 0110026           |                      | 02102000                          | 06.98             | _                    | 60              | 0,000 <mark>SAL</mark> |                                                            |                                  |                                   |
| 3         | 收款人戶名                                                                                                    | 收款銀行代號                                                            | 檢查                                                 |                                         |                   |                      | X                                 |                   | <u>ų</u>             | 奴款人統編           | 收款人                    | email                                                      | 手續費負                             | 旝                                 |
| 4         | 斤乘五                                                                                                    | 0110680                                                           |                                                    |                                         |                   |                      |                                   | 10                | 0,000 A              | 1000000000      | test@ya                | noo.com.tw                                                 | 1                                |                                   |
| 5         | 零至零                                                                                                    | 0110680                                                           | 請問是                                                | 否一共處理收款 6                               | 筆                 |                      |                                   | 10                | )0,000 B             | 300000000       | test11@                | yahoo.com.t                                                | 1                                |                                   |
| 6         | 舟結輪                                                                                                    | 0110680                                                           | 請問總                                                | 金額是否為新台幣                                | 60000             | 0元                   |                                   | 10                | 0,000 <mark>C</mark> | 2000000000      | test22@                | yahoo.com.t                                                | 1                                | =                                 |
| 7         | 王某某                                                                                                    | 0110680                                                           | +±2.477 F                                          |                                         | 5 40 ±\$          |                      |                                   | 10                | 0,000 D              | )000000000      | test33@                | yahoo.com.t                                                | 1                                |                                   |
| 8         | 林某某                                                                                                    | 0110680                                                           | 扠粒・                                                | 走(Y)」復,時做目                              | 148 18            |                      |                                   | 10                | )0,000 E             | .000000000      | test44@                | yahoo.com.t                                                | 1                                |                                   |
| 9         | 朱某某                                                                                                    | 0110680                                                           | 檢查時                                                | 間因電腦而有別,                                | 估計費               | 時約0秒                 | !                                 | 10                | 0,000 F              | 000000000       | test55@                | yahoo.com.t                                                | 1                                |                                   |
| 10        |                                                                                                    |                                                                   |                                                    |                                         |                   |                      |                                   |                   |                      |                 |                        |                                                            |                                  |                                   |
| 11        |                                                                                                    |                                                                   |                                                    | 是の                                      |                   |                      | 步驟 <b>7</b>                       |                   |                      |                 |                        |                                                            |                                  |                                   |
| 12        |                                                                                                    |                                                                   |                                                    |                                         |                   |                      | 確認筆                               | 數與金               | 它額無                  | 誤,              | 100                    |                                                            |                                  |                                   |
| 13        |                                                                                                    | -                                                                 |                                                    |                                         |                   |                      | 請按【                               | 是】                |                      | ¢               |                        |                                                            |                                  |                                   |
| 14        |                                                                                                    |                                                                   |                                                    |                                         |                   | _                    |                                   |                   |                      |                 |                        |                                                            |                                  |                                   |
| 10        |                                                                                                    | 1 14 1 4 /                                                        |                                                    |                                         |                   |                      |                                   |                   |                      |                 |                        |                                                            |                                  | <b>v</b>                          |
| H 4       | ▶ N ICP限户 / 扣·                                                                                                    | 一人一」扣一人多/切                                                        |                                                    |                                         |                   |                      |                                   |                   |                      |                 | •                      |                                                            |                                  |                                   |

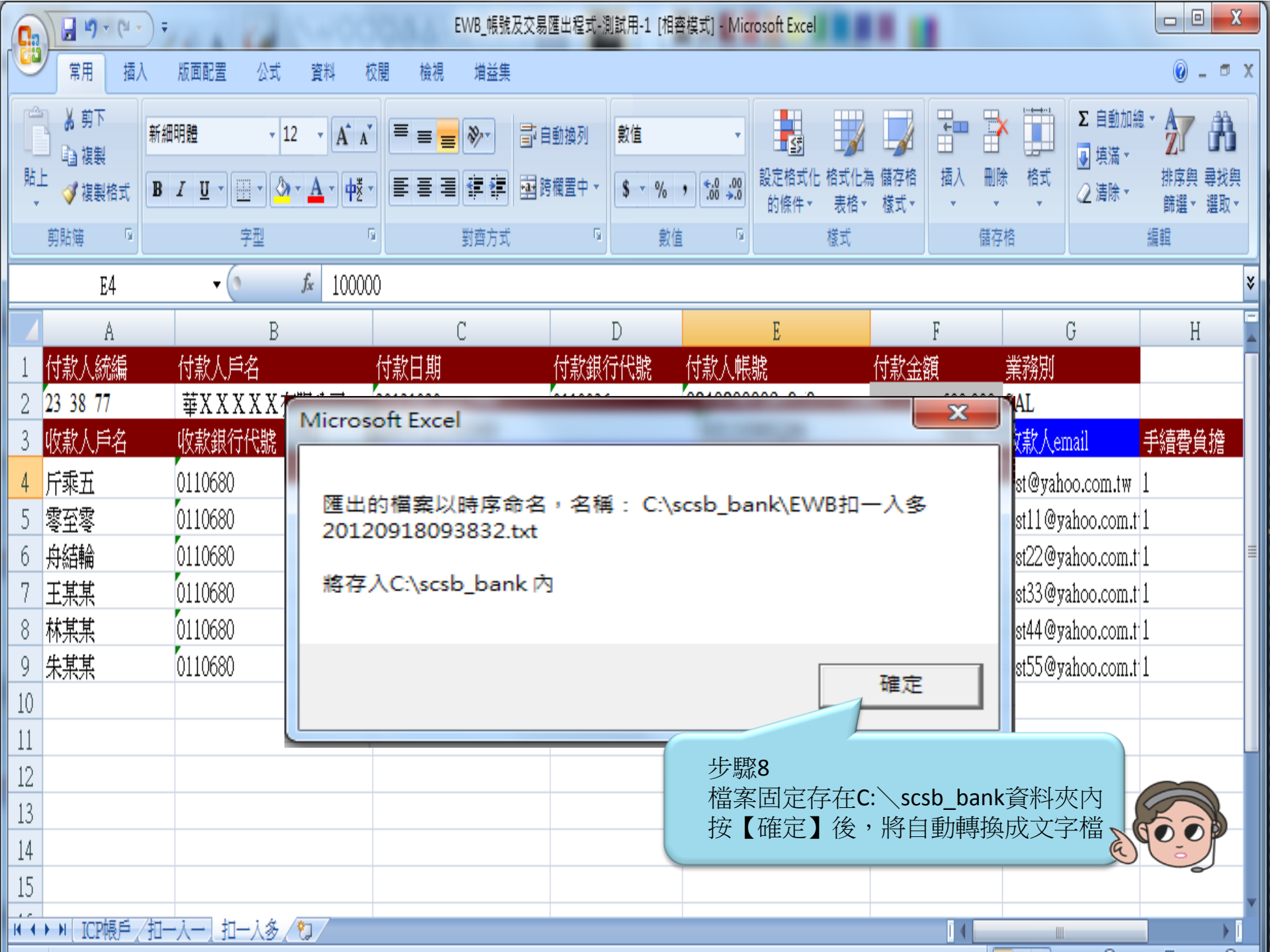

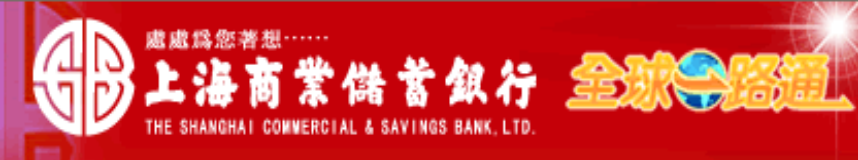

〈 客戶服務熱線:(02) 2552-3111、0800-003-111

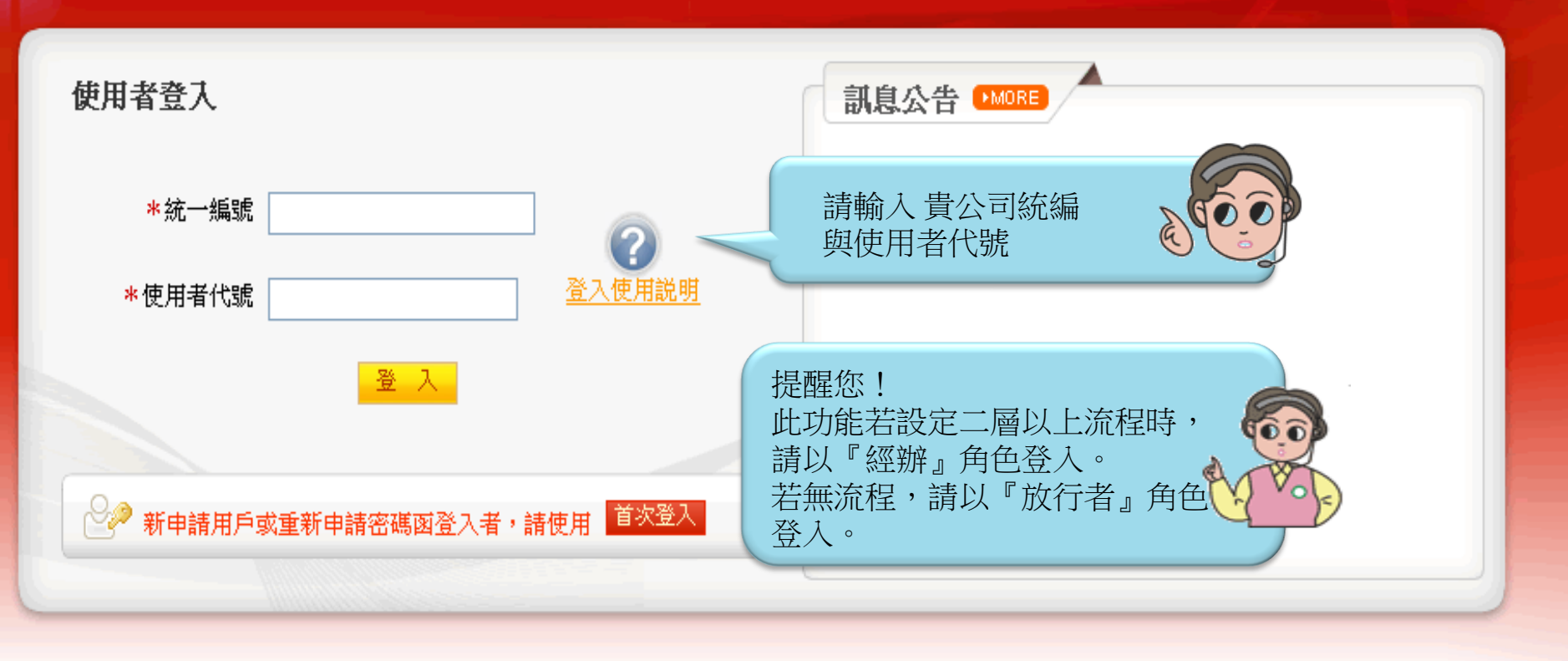

## 【注意事項】

- 為了預防您離開電腦過久,以至遭他人竊用,若您欲離開本網路系統,敬請務必執行簽出,以保障您的權益及帳戶安全。本系統會在您逾五分鐘 未做任何交易時,自動執行簽出。
- 2. 瀏覽器裝有 MSN、YAHOO、Google 之 Tool Bar 或其他之應用軟體均具有攔截彈跳視窗功能會影響本系統操作,請設定允許彈跳視窗或移除。
- 3. Windows XP SP2 安裝後會封鎖彈跳視窗, IE 用戶請於瀏覽器的工具 >> 網際網路選項 >> 隱私權的[封鎖快顯]取消勾選,關閉視窗後再重開。
- 4. Internet Explorer 瀏覽器 ActiveX 元件設定檔 請按此執行, 憑證載具iKey驅動程式 按此下載

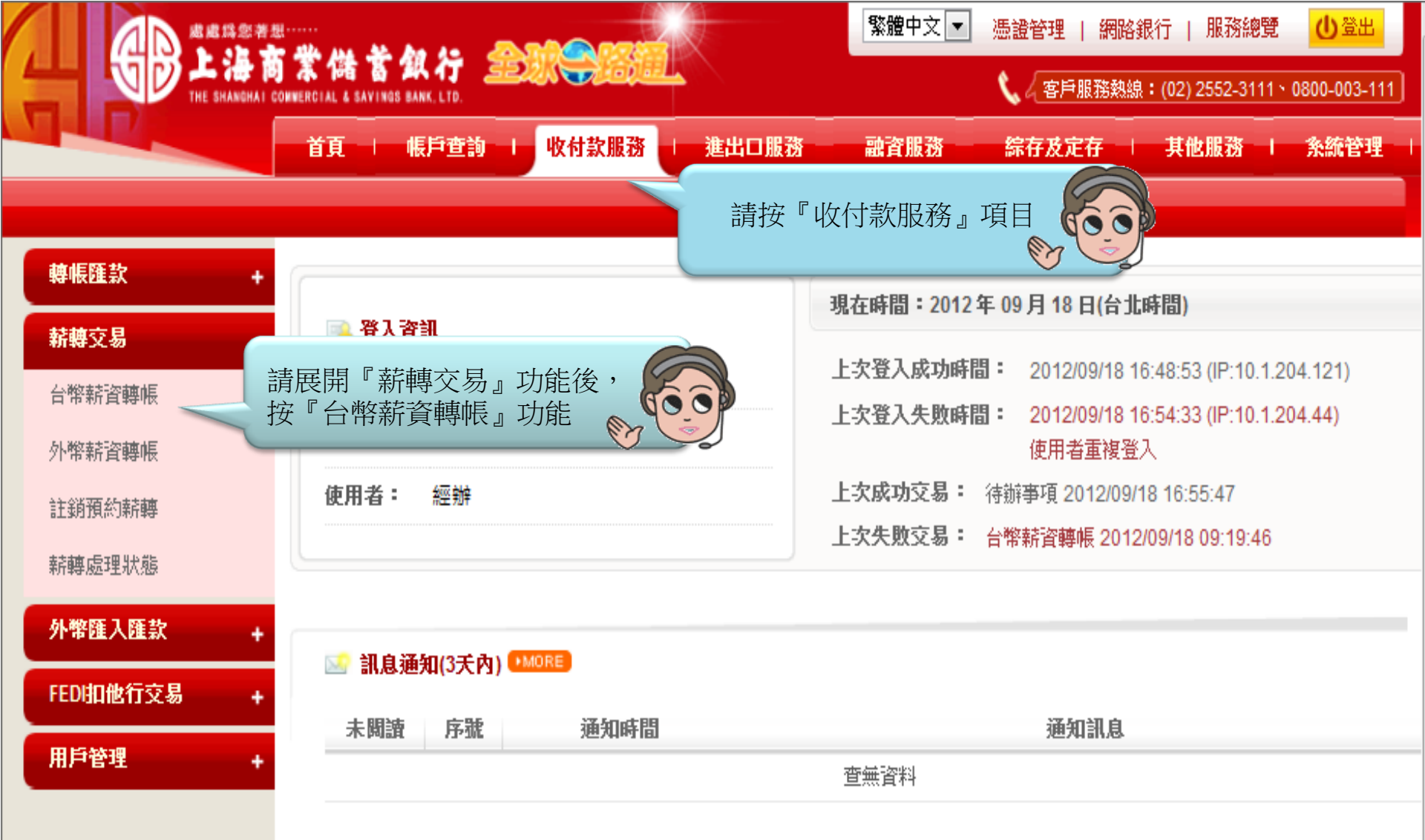

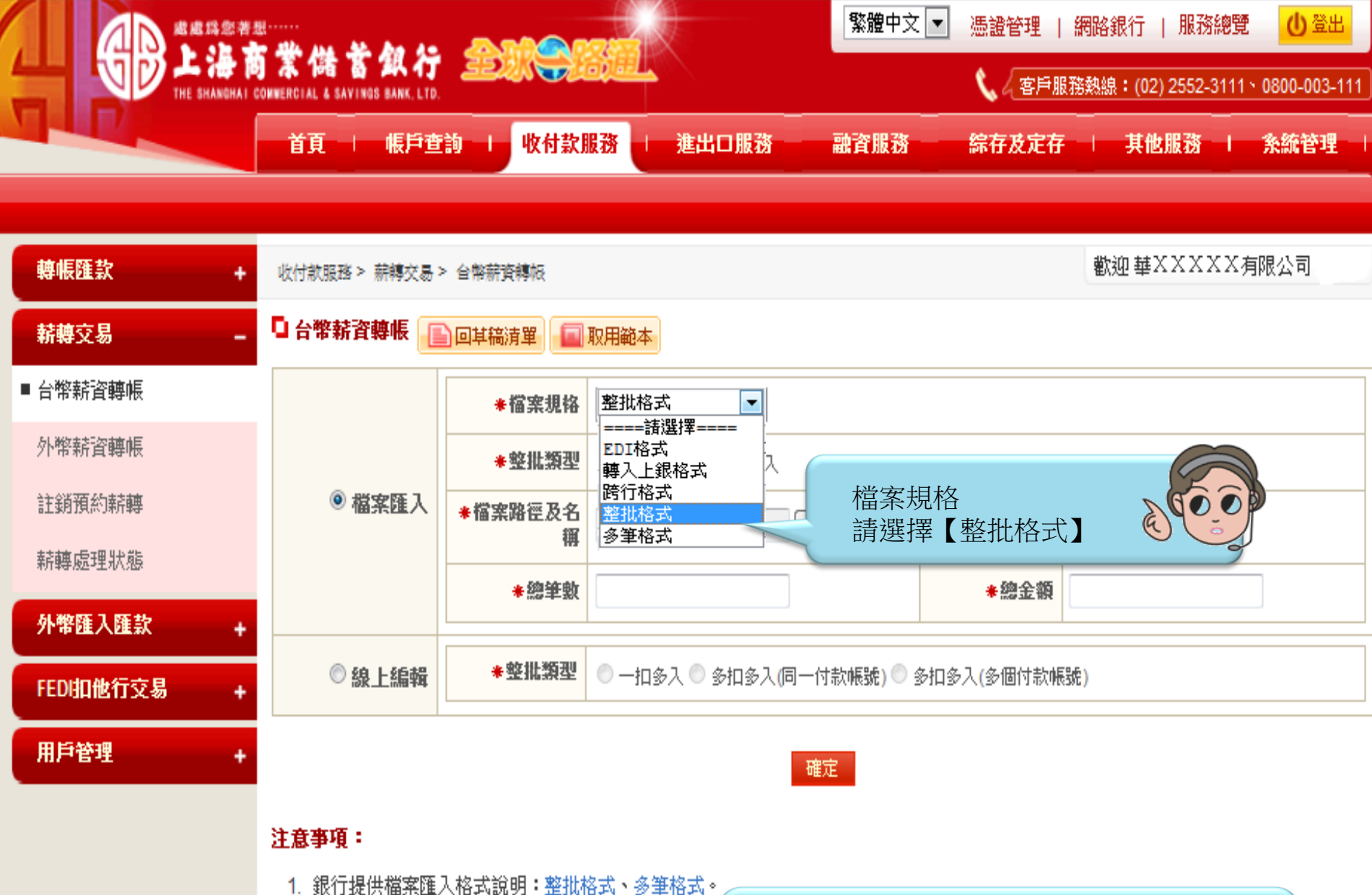

2. 銀行提供檔案匯入格式範例: <u>整批格式</u>、<u>多筆格式</u>

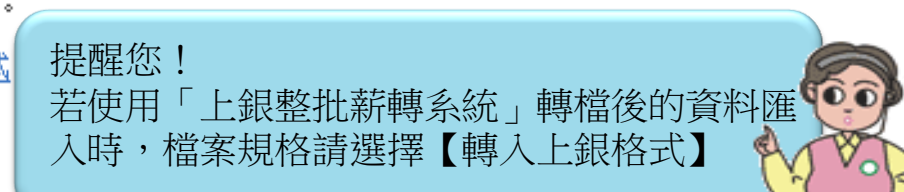

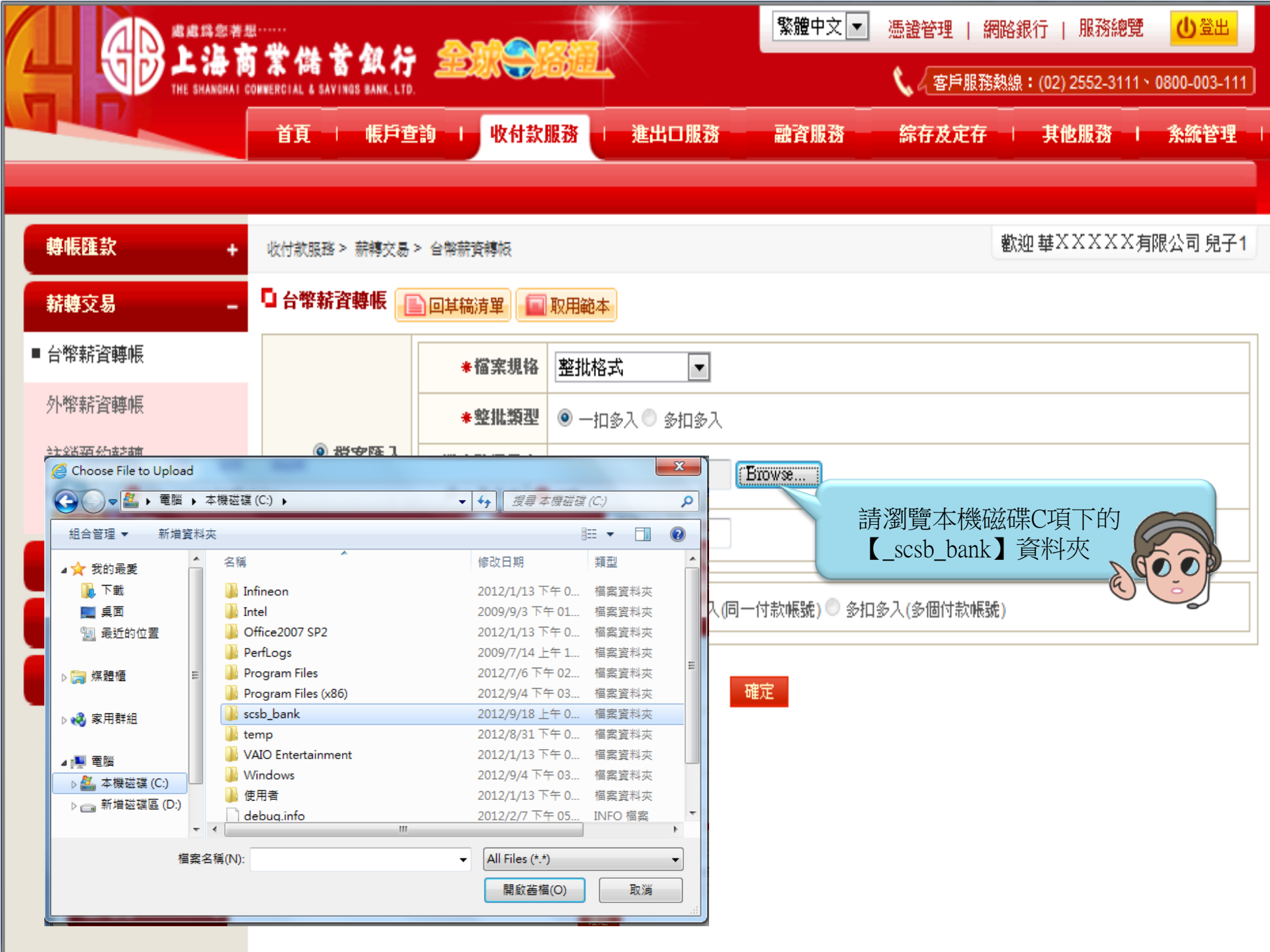

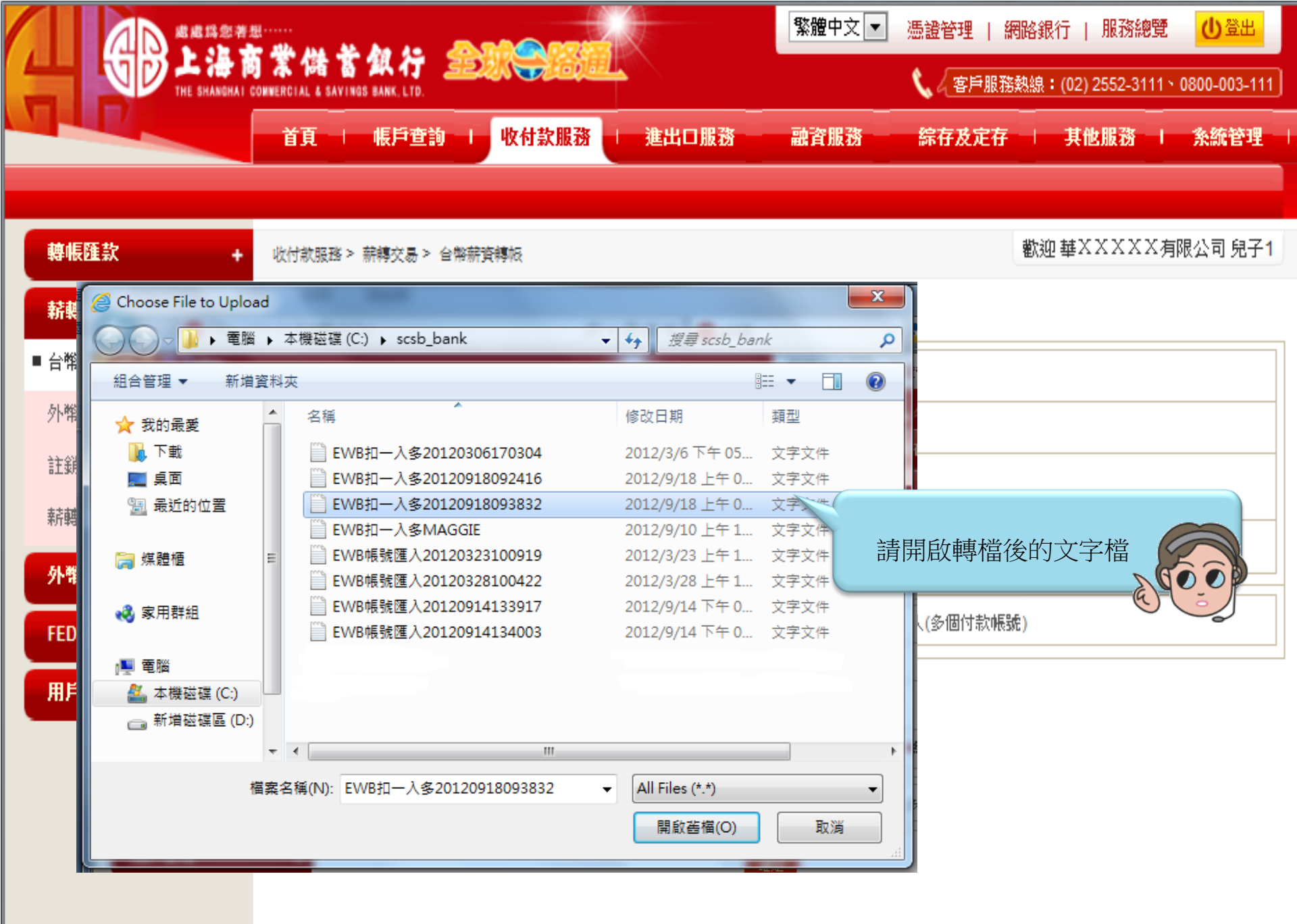

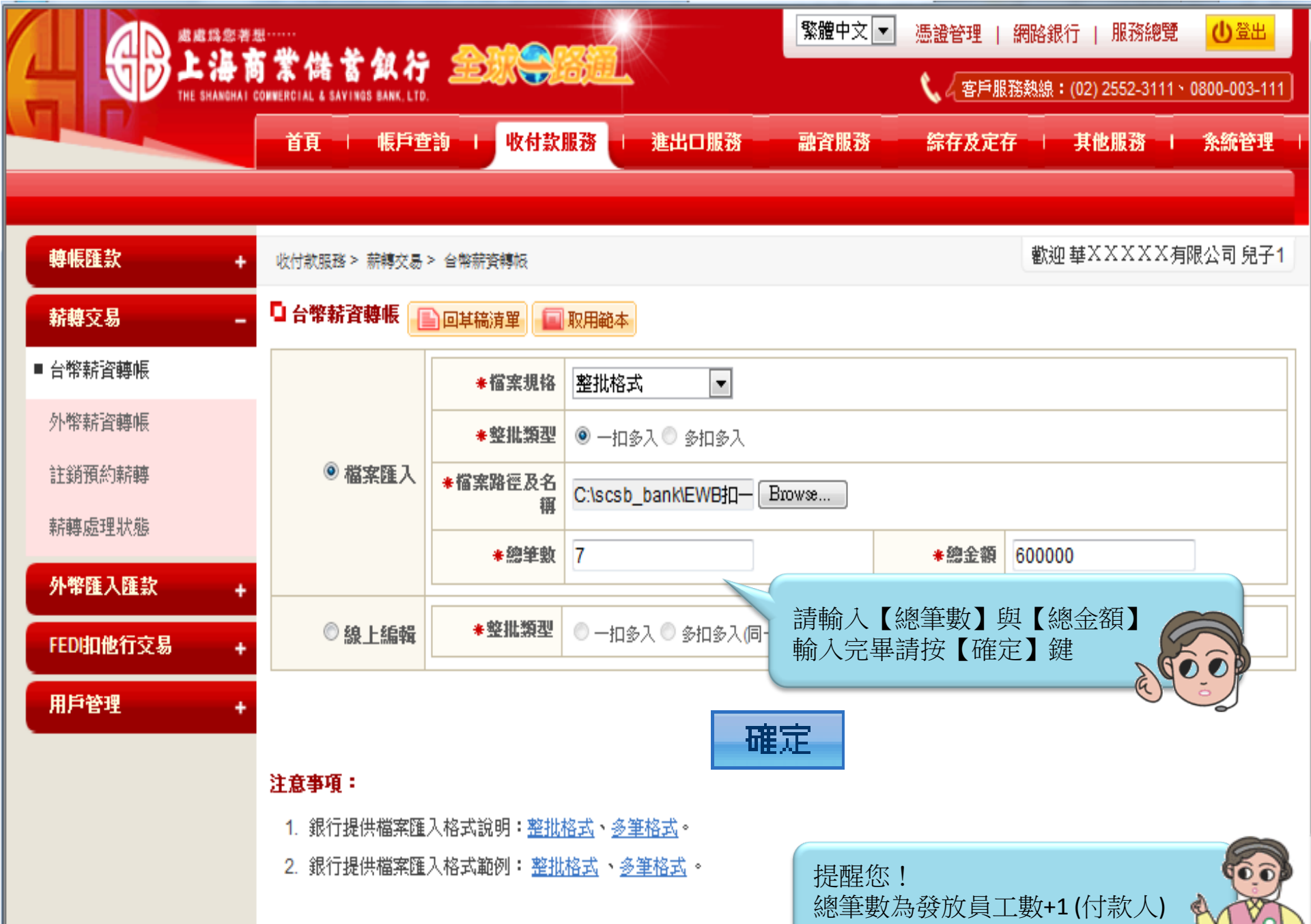

|                                 |                  | k da ta 🧸       |                |         | 繁體中文 ▼ 憑證管理    | 網路銀行   )      | 服務總覽 🕛 登出               |
|---------------------------------|------------------|-----------------|----------------|---------|----------------|---------------|-------------------------|
|                                 | CONNERCIAL & SAV | INGS BANK, LTD. |                |         | <u>د</u> (ar   | ∋服務熱線:(02) 25 | 552-3111 \ 0800-003-111 |
|                                 | 首頁               | 帳戶查詢            | し 收付款服務        | 進出口服務   |                | 定存 其他」        | 服務   糸統管理               |
|                                 |                  |                 |                |         |                |               |                         |
| 轉帳匯款 +                          | 收付款服務            | > 薪轉交易 > 台幣     | 薪資轉极           |         |                | 歡迎華XX         | (XXX有限公司                |
| 薪轉交易 –                          | 🖸 台幣薪詞           | 省轉帳             |                |         |                |               |                         |
| ■ 台幣薪資轉帳                        | 序號               | 付款日期            | 付款帳號           | 收款銀行    | 收款帳號           | 收款人戶名         | 付款金額                    |
| 外幣薪資轉帳                          | 1                | 2012/10/30      | 0210200006 9 8 |         |                |               | 0                       |
| 註銷預約薪轉                          | 2                |                 |                | 0110680 | 6820300001 5 9 | 斤乘五           | 100,000                 |
| 表面使理业能                          | 3                |                 |                | 0110680 | 6820300001 5 9 | 零至零           | 100,000                 |
| ₩ <b>开</b> \$\$\$\$\$\$\$\$\$\$ | 4                |                 |                | 0110680 | 6820300001 3 9 | 舟結輪           | 100,000                 |
| 外幣匯入匯款 +                        | 5                |                 |                | 0110680 | 6820300001 3 3 | 王某某           | 100,000                 |
| FEDI扣他行交易 +                     | 6                |                 |                | 0110680 | 6820300001 3 3 | 林某某           | 100,000                 |
| 用戶管理 +                          | 7                |                 |                | 0110680 | 6820300001-2 0 | 朱某某           | 100,000                 |
|                                 | F                | <b>〔入檔案總筆數</b>  | 7              |         | 匯入收款總金額        | TWD 600,000   |                         |

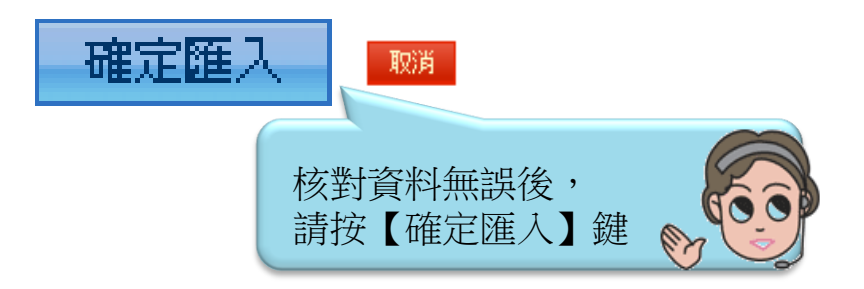

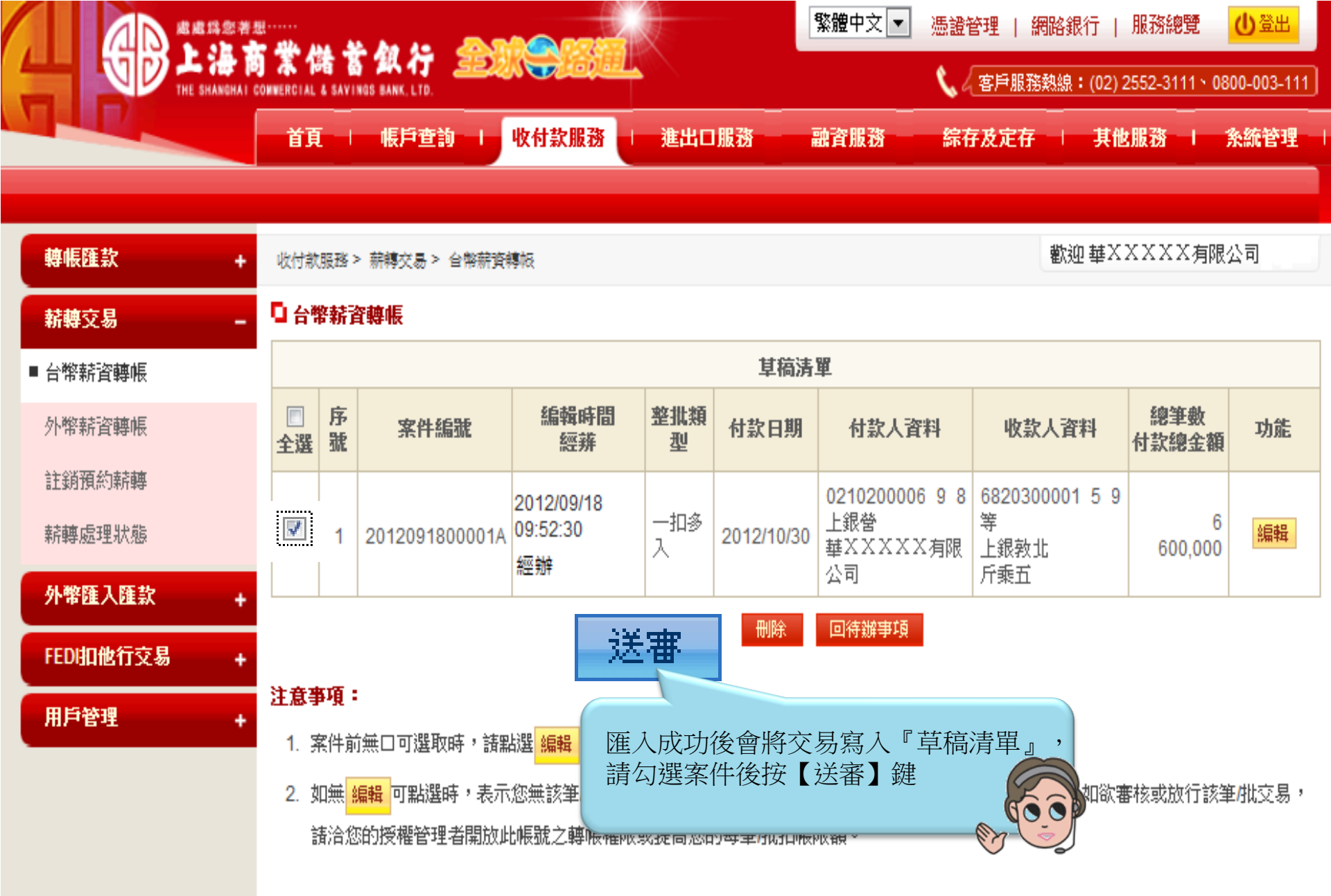

|                 |          | u 44 An An - A |            |              |            | 繁體中文 ▼ 憑護             | <b>管理   網路銀行</b>    | 服務總覽           | 山登出          |
|-----------------|----------|----------------|------------|--------------|------------|-----------------------|---------------------|----------------|--------------|
| THE SHANGHAI CO | WWERCIAL | 者 高 銀 行 🤰      | 21.7.0     |              |            | ٤,                    | 《客戶服務熱線:(02         | 2) 2552-3111 \ | 0800-003-111 |
|                 | 貢首       |                | 1 收付款服務    | 進出           | 口服務        | 融資服務 綜                |                     | 他服務            | 条統管理         |
|                 |          |                |            |              |            |                       |                     |                |              |
| 轉帳匯款 +          | 收付款      | 服務> 薪轉交易> 台幣   | 新資轉板       |              |            |                       | 歡迎 華                | XXXXXA         | 限公司          |
| 薪轉交易 -          | 口台       | 格薪資轉帳          |            |              |            |                       |                     |                |              |
| ■ 台幣薪資轉帳        | 序號       | 案件編號           | 編輯時間<br>經辨 | 整批類<br>型     | 付款日期       | 付款人資料                 | 收款人資料               | 總筆數<br>付款總金    | 功能           |
| 外幣薪資轉帳          |          |                | 154.771    | -            |            |                       |                     | 額              |              |
| 註銷預約薪轉          | 1        | 2012091800001A | 2012/09/18 | 一扣多          | 2012/10/30 | 0210200006 9 8<br>上銀營 | 6820300001 5·9<br>等 | 6              | 檢視           |
| 薪轉處理狀態          |          |                | 經辦         | ^            |            | 華AAAAA月限<br>公司        | 上銀教北<br>斤乘五         | 600,000        |              |
| 外幣匯入匯款 +        |          | 物批動逐會          | 動          |              | 1/6        | 付許                    | 物全額                 | T              | ND 600.000   |
| FEDI扣他行交易 +     | 参        | 考手續費(收款人負      | <u>擔</u> ) |              | TWD 0      |                       | 人負擔)                |                | TWD 0        |
| 用戶管理 +          |          |                |            | 0.000 00.000 |            |                       |                     |                |              |
|                 |          |                | 山田         | 認認透視         |            | 肖 友善列印                |                     |                |              |
|                 |          |                |            |              |            |                       |                     |                |              |
|                 |          |                | 調          | 按【確          | 認送審】       | 建                     |                     |                |              |
|                 |          |                |            |              |            |                       |                     |                |              |

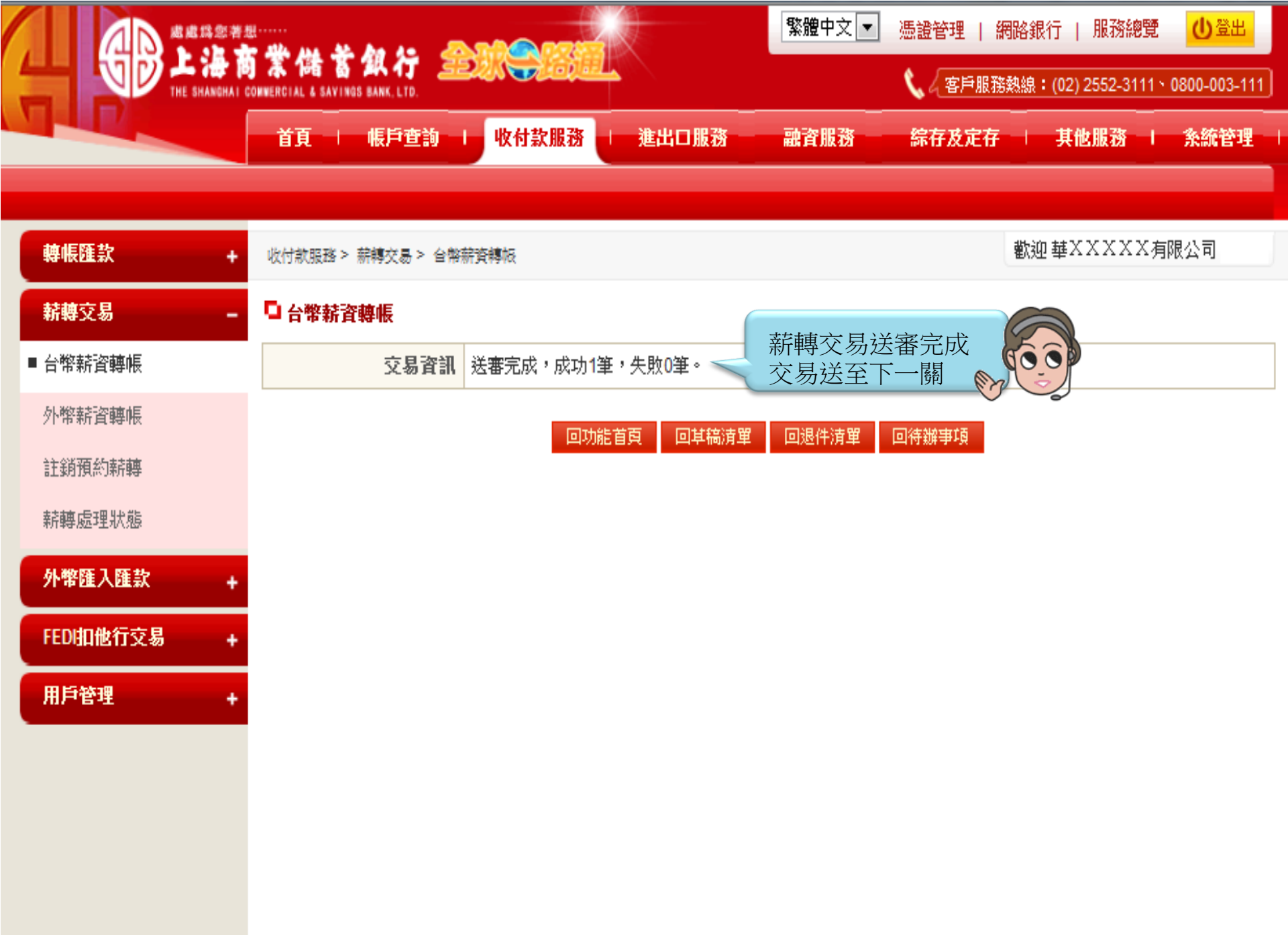

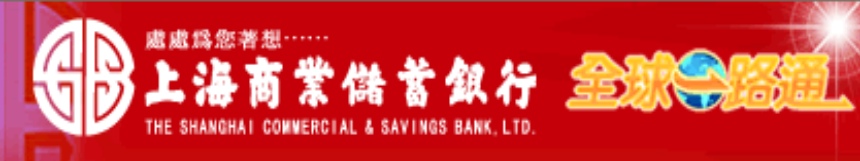

〈 客戶服務熱線: (02) 2552-3111、0800-003-111

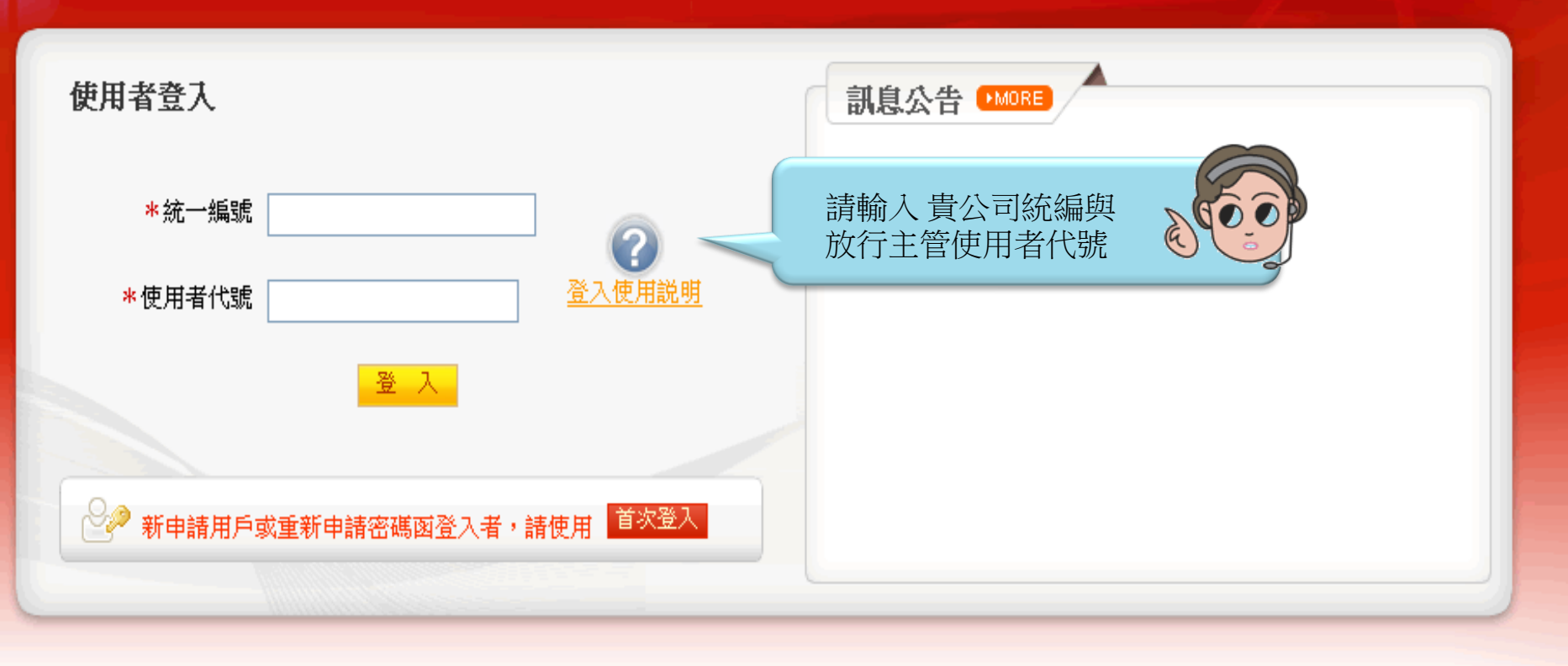

## 【注意事項】

- 為了預防您離開電腦過久,以至遭他人竊用,若您欲離開本網路系統,敬請務必執行簽出,以保障您的權益及帳戶安全。本系統會在您逾五分鐘 未做任何交易時,自動執行簽出。
- 2. 瀏覽器裝有 MSN、YAHOO、Google 之 Tool Bar 或其他之應用軟體均具有攔截彈跳視窗功能會影響本系統操作,請設定允許彈跳視窗或移除。
- 3. Windows XP SP2 安裝後會封鎖彈跳視窗, IE 用戶請於瀏覽器的工具 >> 網際網路選項 >> 隱私權的[封鎖快顯]取消勾選,關閉視窗後再重開。
- 4. Internet Explorer 瀏覽器 ActiveX 元件設定檔 請按此執行, 憑證載具iKey驅動程式 按此下載

|   |        | 1<br>Alle 144 Ale de                       |                        | \$                   | 體中文 ▼ 憑證管理     | 1   網路銀行   服         | 務總覽                   |
|---|--------|--------------------------------------------|------------------------|----------------------|----------------|----------------------|-----------------------|
|   |        | 「新価番紙イ」<br>Connercial & Savings Bank, Ltd. |                        |                      | <b>(</b> /\$   | 戶服務熱線:(02) 255       | 2-3111 \ 0800-003-111 |
|   |        | 首頁   根戸査詢   州                              | →<br>女付款服務 → 進         | 出口服務 融               | 一<br>資服務 綜存及   | 」<br>定存 │ 其他服        | 務   糸統管理              |
|   |        |                                            |                        |                      |                |                      |                       |
|   | 登入資訊   | 首頁 > 待辦事項                                  |                        |                      |                | 歡迎華XXX               | (XX有限公司               |
| ( | 待辦事項   | □待辦事項                                      |                        |                      |                |                      |                       |
| Ì | 進度檢視   | 交易名稱                                       | 銀行退件 <mark>(0</mark> ) | 退件 <mark>(1</mark> ) | <b>草稿 (17)</b> | 待審核 <mark>(0)</mark> | 待放行 (44)              |
|   | 如白涌如   | ■收付款服務                                     | -                      | 1                    | 13             | -                    | 22                    |
|   | ane.#A | 台幣薪資轉帳                                     |                        |                      |                | -                    | (1)                   |
|   |        |                                            |                        |                      | 請按台行筆數         | 合幣薪資轉帳 (<br>数        | 寺放                    |

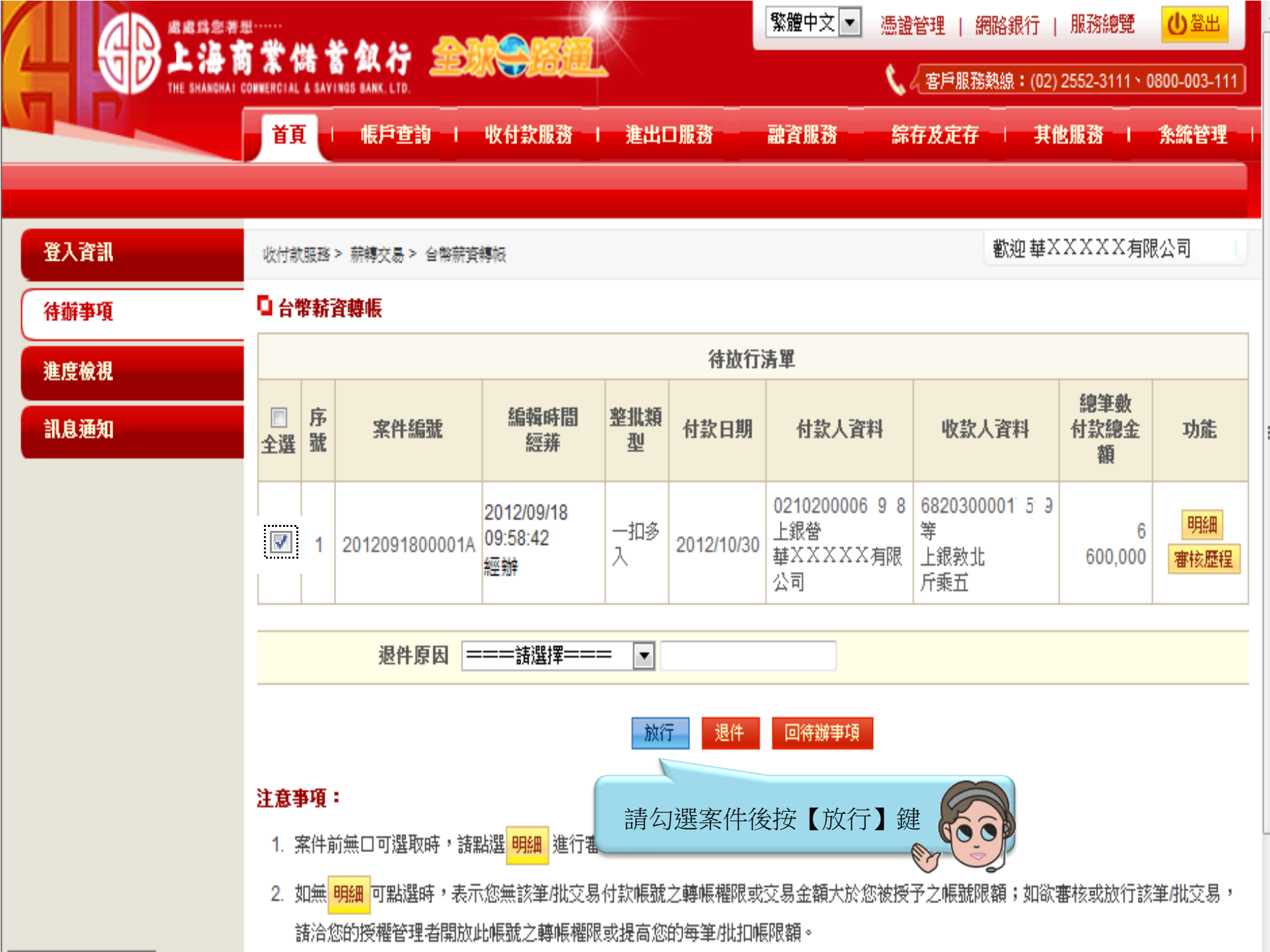

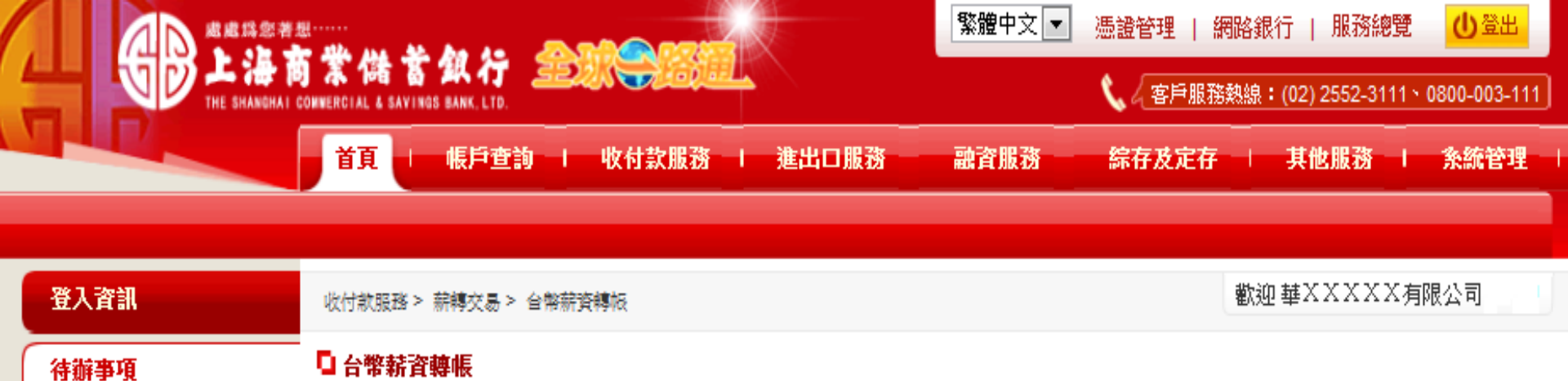

#### 進度檢視

#### 訊息通知

| 序號 | 案件編號           | 編輯時間<br>經辨                   | 整批類<br>型 | 付款日期       | 付款人資料                                    | 收款人資料                              | 總筆數<br>付款總金<br>額 | 功能 |
|----|----------------|------------------------------|----------|------------|------------------------------------------|------------------------------------|------------------|----|
| 1  | 2012091800001A | 2012/09/18<br>09:58:42<br>經辦 | 一扣多<br>入 | 2012/10/30 | 0210200006 9 8<br>上銀營<br>華XXXXXX有限<br>公司 | 6820300001 5-9<br>等<br>上銀敦北<br>斤乘五 | 6<br>600,000     | 檢視 |

| _ | 總批數/總筆數      | 1/6   | 付款總金額        | TWD 600,000 |
|---|--------------|-------|--------------|-------------|
|   | 参考手讀費(收款人負擔) | TWD 0 | 參考手續費(付款人負擔) | TWD 0       |

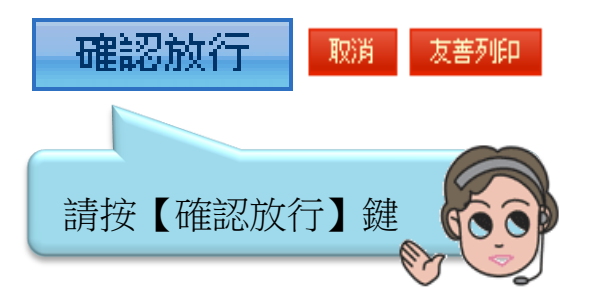

|      |                                      |                |                     |             |         |                | 繁體中文 ▼ 憑證                              | 繁體中文 ▼ 憑證管理   網路銀行   服務總覽 ①登出 |             |  |  |
|------|--------------------------------------|----------------|---------------------|-------------|---------|----------------|----------------------------------------|-------------------------------|-------------|--|--|
|      |                                      |                |                     |             |         |                | 📞 🖉 客戶服務熱線:(02) 2552-3111、0800-003-111 |                               |             |  |  |
|      | 首頁                                   | 帳戶查詢           | 收付款服務 🦾 進出!         | 1服務   融資服   | 務 🧯 綜存) | 反定存 □ 其他服務 □   | 糸統管理                                   |                               |             |  |  |
| 登入資訓 | 收付款服務≥ 蘇輔交易> 台幣薪資輔帳<br>歡迎 華又又又又又有限公司 |                |                     |             |         |                |                                        |                               | 有限公司        |  |  |
| 待辦事項 | □ 台幣薪資轉帳                             |                |                     |             |         |                |                                        |                               |             |  |  |
| 進度檢視 | 序號                                   | 案件編號           | 編輯時間<br>經辨          | 整批類型        | 付款日期    | 付款人資料          | 收款人資料                                  | 總筆數<br>付款總金額                  | 功能          |  |  |
| 訊息通知 | 1                                    | 2012091800001A | 2012/09/18 09:58:42 |             |         | 0210200006 9-8 | 6820300001 5 9等<br>限数北                 | 6<br>600,000                  | 檢視          |  |  |
|      |                                      |                |                     | 諸朝人以下圖形驗證碼  |         |                |                                        |                               |             |  |  |
|      |                                      | 500-1<br>110-1 | 批數/總筆數              | 50          | 5       | 570            | <b>中</b> 全。付款總金額                       |                               | TWD 600,000 |  |  |
|      | 參考手續費(收款人負擔)                         |                |                     | 4 C J2 / J. |         |                | 付款人負擔)                                 | 付款人負擔) TWD                    |             |  |  |
|      |                                      |                | 225379              | _           | 取消      | 1              |                                        |                               |             |  |  |
|      |                                      |                | <                   | 確定          | Ĕ       | 重新產生           | Ī                                      |                               |             |  |  |
|      |                                      |                | lē                  |             |         |                |                                        |                               |             |  |  |
|      |                                      |                |                     | 請           | 輸入圖刑    | 彡驗證碼           |                                        |                               |             |  |  |
|      |                                      |                |                     | 輸           | 入完畢訪    | 青按【確定】<br>鍵    |                                        |                               |             |  |  |

|      | 商業储蓄銀行 金融等级组                           |                                         |                     |      |                  |                                | 繁體中文 ▼ 憑證管                  | 繁體中文 ▼ 憑證管理   網路銀行   服務總覽 <u>0 登出</u> |             |  |  |
|------|----------------------------------------|-----------------------------------------|---------------------|------|------------------|--------------------------------|-----------------------------|---------------------------------------|-------------|--|--|
|      | © 1017 miles BAKC LTD.                 |                                         |                     |      |                  |                                |                             |                                       |             |  |  |
| 登入資訊 | 收付款服務 > 薪轉交易 > 台幣薪資轉帳<br>歡迎 華XXXXX有限公司 |                                         |                     |      |                  |                                |                             |                                       |             |  |  |
| 待辦事項 | □ 台幣薪資轉帳                               |                                         |                     |      |                  |                                |                             |                                       |             |  |  |
| 進度檢視 | 序號                                     | 案件編號                                    | 編輯時間<br>經辨          | 整批類型 | 付款日期             | 付款人資料                          | 收款人資料                       | 總筆數<br>付款總金額                          | 功能          |  |  |
| 訊息通知 | 1                                      | 2012091800001A                          | 2012/09/18 00-58-42 |      |                  | 0210200006 9 8                 | 6820300001 5 9等             | 6                                     | 檢視          |  |  |
|      |                                        | 總打一一一一一一一一一一一一一一一一一一一一一一一一一一一一一一一一一一一一一 | ·<br>比數/總筆<br>文款人負i |      | ▲<br>請先將放<br>插入。 | 2 <b>行之憑證拔出後</b><br>56<br>取消 再 | <b>• 重新</b> 依指示將本行載<br>重新插入 | 600,000                               | TWD 600,000 |  |  |

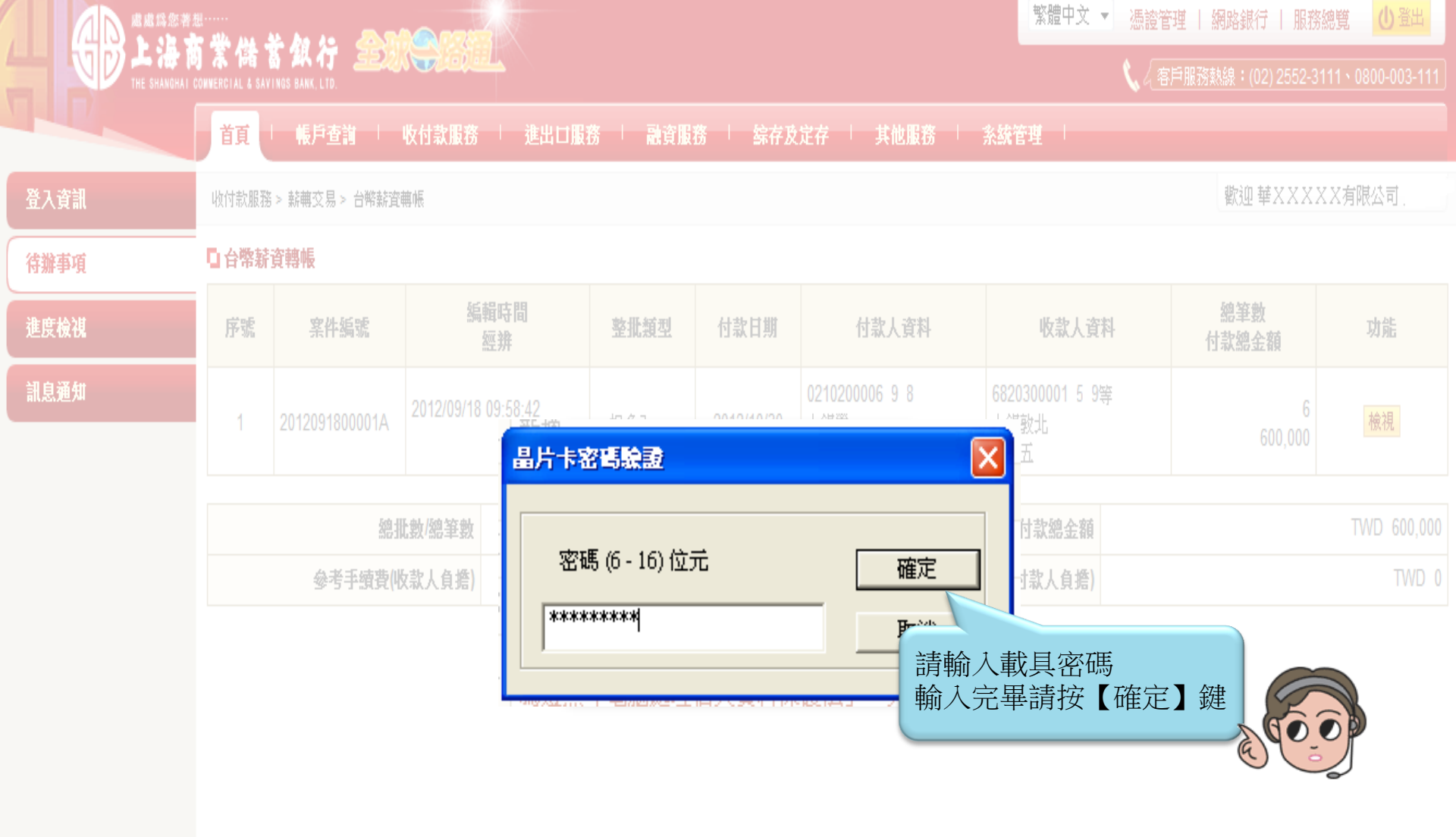

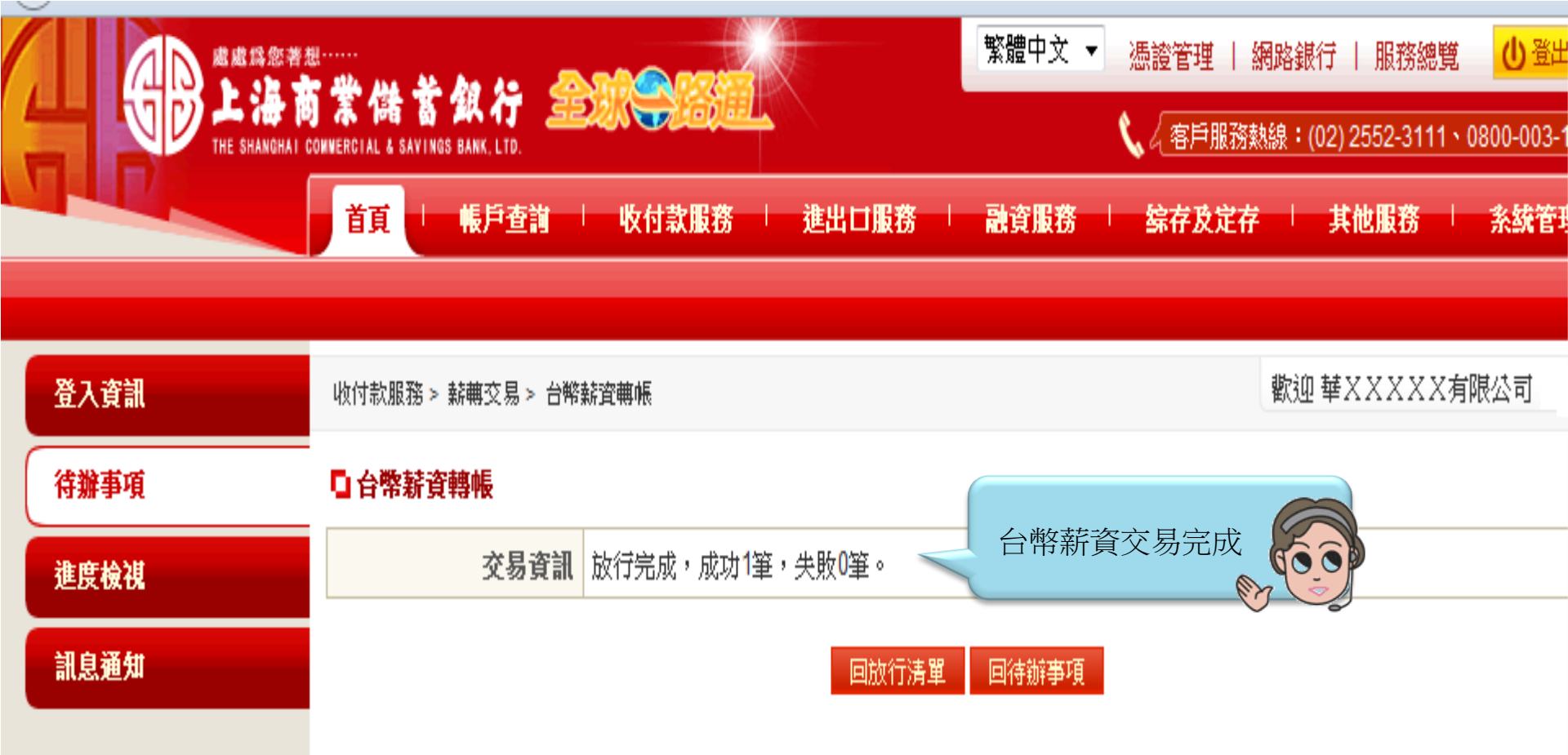